# **APX RADIO QUICK REFERENCE**

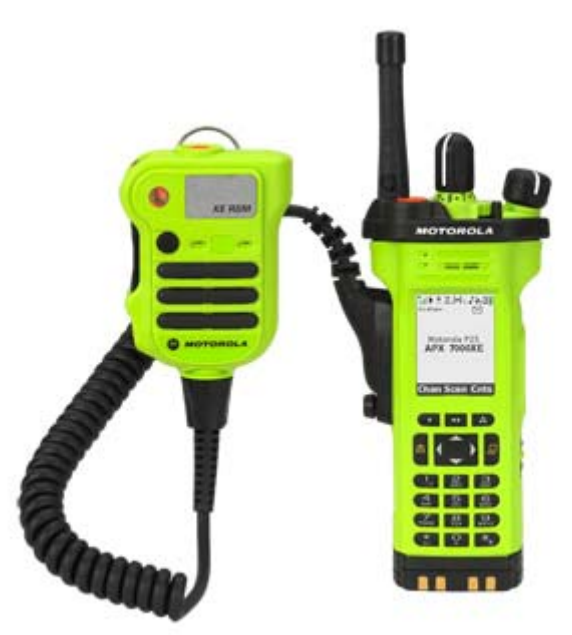

### Adding Channels to SCAN list:

- > Press and hold the **SCAN** button for 2 seconds
- > Highlight the channel to add to the SCAN list
- > Press the **"SEL"** button on the keypad
- > "Z" will appear and is now in the SCAN list
- > To remove press "SEL" and the "Z" will disappear
- > 16 channel maximum in SCAN list

## \*Must be utilizing a Trunked Channel to SCAN Trunked Channels

## \*Must be utilizing a Conventional Channel to SCAN Conventional Channels

## Adding Channels to Dynamic Zone:

- > Dynamic Zone is found by pressing the "ZnDn" (Zone Down) on the keypad from "RED1"
- Use the 4 arrow keypad to find "ZnPr" (Zone Program) then select it
- Highlight channel position and press "EDIT" key
- Highlight List Selection and press "SEL"
- Select desired zone and press "SEL"
- Then select desired channel and press "SEL"
- > Repeat steps, 16 channel maximum in Dynamic Zone

\*Note – When changing batteries, ensure (2) clicks are heard when installing new battery